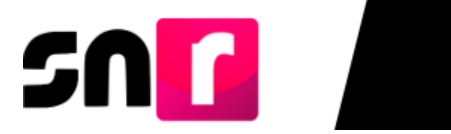

# Sistema Nacional de Registro de Precandidatos y Candidatos (SNR).

# Guía para realizar la aprobación de precandidaturas en el SNR.

A continuación, se describe el procedimiento para realizar la aprobación de las precandidaturas a través del Sistema Nacional de Registro de Precandidatos y Candidatos (SNR).

## **Consideraciones previas.**

• El **Partido político** podrá realizar la aprobación de precandidaturas en el SNR a través del siguiente rol de usuario: **Responsable del SNR**, quien deberá contar con su cuenta de usuario y contraseña, la cual fue enviada por correo electrónico.

Adicionalmente, deberá contar con su firma electrónica vigente emitida por el INE o el SAT, para realizar la aprobación correspondiente.

• Se podrá realizar la aprobación de precandidaturas que previamente hayan adjuntado el **Formulario de Aceptación de Registro** (FAR), debidamente firmado y tengan el estatus de **Por aprobar**.

Los usuarios del partido político que tendrán permisos para la consulta de la información de las precandidaturas aprobadas son el Administrador SO, Capturista SO y Consulta SO.

**Importante**: Para el óptimo funcionamiento del sistema, se sugiere ingresar a internet desde el navegador **Google Chrome**.

**Nota:** La información contenida en las imágenes del presente guía, es ilustrativa, por lo que los datos utilizados son ficticios y no representan la identidad de ninguna persona.

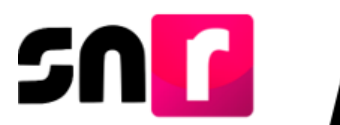

Para realizar la aprobación de precandidatos/as, deberás ingresar a la página principal del SNR (https://registrocandidaturas.ine.mx/snr/app/login), capturar el Nombre de usuario y la contraseña, posteriormente, dar clic en el botón Ingresar.

| "Nombre de  | isuario: |         |  |
|-------------|----------|---------|--|
| angela.oliv | ar.ext1  |         |  |
| *Contraseña |          |         |  |
|             |          |         |  |
|             | In       | gresar  |  |
|             |          |         |  |
|             | Liga     | pública |  |

Una vez que hayas ingresado al sistema, en la columna de módulos, localizada en la parte izquierda de la pantalla, deberás seleccionar **Aprobación** y después el submódulo de **Precampaña**.

| Aprobación | ^ |
|------------|---|
| Precampaña |   |
| Campaña    |   |

#### Captura.

En la parte superior derecha, deberás seleccionar el menú de Captura.

| Captura |
|---------|
|---------|

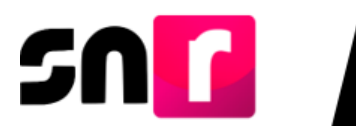

A continuación, se mostrarán los filtros de búsqueda, a efecto de identificar la precandidatura que deseas aprobar.

Para realizar la búsqueda, deberás seleccionar de manera opcional el tipo de candidatura, entorno geográfico, tipo de sujeto obligado y sujeto obligado, posteriormente dar clic en el botón **Buscar**.

Cabe mencionar que, el filtro de Entidad se encontrará preseleccionado, cuando se ingrese con el usuario Responsable del SNR Local.

| Aprobación          |   |                       |   |                          | Captura   Consulta |
|---------------------|---|-----------------------|---|--------------------------|--------------------|
|                     |   |                       |   |                          |                    |
| * Entidad:          |   | Tipo de candidatura:  |   | Demarcación o municipio: |                    |
| DURANGO             | ~ | PRESIDENCIA MUNICIPAL | ~ | CANATLAN                 | ~                  |
| * Partido político: |   |                       |   |                          |                    |
| PARTIDO POLÍTICO    | ~ |                       |   |                          |                    |
|                     |   |                       |   |                          |                    |

En la parte inferior de la pantalla, se mostrará una tabla con los registros de precandidaturas encontradas de acuerdo con las características seleccionadas con anterioridad a través de los filtros.

|                        | PRECANDIDATURAS E  | NCONTRADAS         |                            |                          |                      |
|------------------------|--------------------|--------------------|----------------------------|--------------------------|----------------------|
| Nombre completo 1      | CURP 1             | Fecha de captura 1 | Sujeto obligado   ↑↓       | Tipo de candidatura 1    | Entorno geográfico 1 |
| ALBA EFIGENIA GONZALEZ | CLAV610707HDFMRR56 | 13/09/2024         | PARTIDO ACCIÓN<br>NACIONAL | PRESIDENCIA<br>MUNICIPAL | DURANGO/CANATLAN     |
| MARGARITA SANCHEZ      | CLAV620808HDFMRR57 | 13/09/2024         | PARTIDO ACCIÓN<br>NACIONAL | PRESIDENCIA<br>MUNICIPAL | DURANGO/CANATLAN     |
| FERMIN BARRERA ZAMORA  | CLAV580404HDFMRR53 | 13/09/2024         | PARTIDO ACCIÓN<br>NACIONAL | PRESIDENCIA<br>MUNICIPAL | DURANGO/CANATLAN     |
| DANIEL FLORES          | CLAV590505HDFMRR54 | 13/09/2024         | PARTIDO ACCIÓN<br>NACIONAL | PRESIDENCIA<br>MUNICIPAL | DURANGO/CANATLAN     |
| IRENE PARRA TAPIA      | CLAV600606HDFMRR55 | 13/09/2024         | PARTIDO ACCIÓN<br>NACIONAL | PRESIDENCIA<br>MUNICIPAL | DURANGO/CANATLAN     |
| MARIO ESTALEY          | CLAV670101HDFMRR50 | 13/09/2024         | PARTIDO ACCIÓN<br>NACIONAL | PRESIDENCIA<br>MUNICIPAL | DURANGO/CANATLAN     |
| REGINA FERNANDEZ TORAL | REFU970101H0CMLSA2 | 13/09/2024         | PARTIDO ACCIÓN<br>NACIONAL | PRESIDENCIA<br>MUNICIPAL | DURANGO/CANATLAN     |

Para continuar con el procedimiento de aprobación, deberás seleccionar las precandidaturas a aprobar.

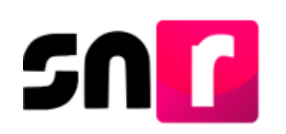

|   | PRECANDIDATURAS ENCONTRADAS |                    |                    |                            |                          |                      |  |  |  |  |  |
|---|-----------------------------|--------------------|--------------------|----------------------------|--------------------------|----------------------|--|--|--|--|--|
|   | Nombre completo 1           | CURP 1             | Fecha de captura 1 | Sujeto obligado 1/1        | Tipo de candidatura 1+   | Entorno geográfico 1 |  |  |  |  |  |
|   | ALBA EFIGENIA GONZALEZ      | CLAV610707HDFMRR56 | 13/09/2024         | PARTIDO ACCIÓN<br>NACIONAL | PRESIDENCIA<br>MUNICIPAL | DURANGO/CANATLAN     |  |  |  |  |  |
| V | MARGARITA SANCHEZ           | CLAV620808HDFMRR57 | 13/09/2024         | PARTIDO ACCIÓN<br>NACIONAL | PRESIDENCIA<br>MUNICIPAL | DURANGO/CANATLAN     |  |  |  |  |  |
|   | FERMIN BARRERA ZAMORA       | CLAV580404HDFMRR53 | 13/09/2024         | PARTIDO ACCIÓN<br>NACIONAL | PRESIDENCIA<br>MUNICIPAL | DURANGO/CANATLAN     |  |  |  |  |  |
| V | DANIEL FLORES               | CLAV590505HDFMRR54 | 13/09/2024         | PARTIDO ACCIÓN<br>NACIONAL | PRESIDENCIA<br>MUNICIPAL | DURANGO/CANATLAN     |  |  |  |  |  |
|   | IRENE PARRA TAPIA           | CLAV600606HDFMRR55 | 13/09/2024         | PARTIDO ACCIÓN<br>NACIONAL | PRESIDENCIA<br>MUNICIPAL | DURANGO/CANATLAN     |  |  |  |  |  |
|   | MARIO ESTALEY               | CLAV670101HDFMRR50 | 13/09/2024         | PARTIDO ACCIÓN<br>NACIONAL | PRESIDENCIA<br>MUNICIPAL | DURANGO/CANATLAN     |  |  |  |  |  |
|   | REGINA FERNANDEZ TORAL      | REFU970101HOCMLSA2 | 13/09/2024         | PARTIDO ACCIÓN<br>NACIONAL | PRESIDENCIA<br>MUNICIPAL | DURANGO/CANATLAN     |  |  |  |  |  |

**Nota**: La aprobación se podrá realizar de manera individual o masiva, esta última permite hasta 500 precandidaturas.

Para concluir con el procedimiento de aprobación, será necesario oprimir el botón de **Aprobar.** 

## Aprobar

A continuación, el sistema solicitará tu firma electrónica (e.firma o ine.firma) para realizar la aprobación correspondiente, por lo que deberás cargar los archivos .cer y .key, así como la contraseña de la clave privada y dar clic en el botón de **Aceptar**.

| Aprobación con firma electronica                                                                                                    | × |
|----------------------------------------------------------------------------------------------------|---|
| Para generar la aprobación, es necesario que proporcione su firma electrónica                                                                                                    |   |
| <ul> <li>Archivo de Certificado (*.cer)</li> <li>Seleccionar archivo Sin archivos seleccionados</li> <li>Archivo de Clave Privada (*.key)</li> <li>Seleccionar archivo Sin archivos seleccionados</li> <li>Contraseña de Clave Privada</li> <li>Aceptar Cancelar</li> </ul> |   |

Enseguida se mostrará el siguiente mensaje de confirmación: Aprobación exitosa.

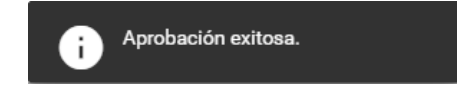

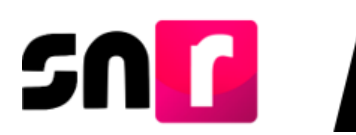

#### Consulta.

En este menú los usuarios con rol Responsable del SNR, Administrador SO, Capturista SO y Consulta SO, tendrán acceso a la consulta de precandidaturas aprobadas con anterioridad.

Por lo que, para tal efecto, en la parte superior derecha, deberás seleccionar el menú de **Consulta**.

| Captura | I | Consulta |  |
|---------|---|----------|--|
|         |   |          |  |

A continuación, se mostrarán los filtros de búsqueda, a efecto de identificar la precandidatura que desees consultar.

Para realizar la búsqueda, deberás seleccionar de manera opcional el tipo de candidatura, entorno geográfico, tipo de sujeto obligado y sujeto obligado, posteriormente dar clic en el botón **Buscar**.

El filtro de Entidad se encontrará preseleccionado cuando se ingrese con los roles de usuarios mencionados anteriormente, que correspondan a nivel local.

| Entidad:          |   | Tipo de candidatura:    |  | Demarcación o municipio: |  |
|-------------------|---|-------------------------|--|--------------------------|--|
| DURANGO           | ~ | PRESIDENCIA MUNICIPAL V |  | CANATLAN                 |  |
| Partido político: |   |                         |  |                          |  |
| PARTIDO POLÍTICO  | ~ |                         |  |                          |  |

Se mostrará una tabla con las precandidaturas aprobadas de acuerdo con las características seleccionadas con anterioridad a través de los filtros.

|                          |                    |                      | PREC                       | CANDIDATURAS APROB       | ADAS                 |                                |                                     |                        |
|--------------------------|--------------------|----------------------|----------------------------|--------------------------|----------------------|--------------------------------|-------------------------------------|------------------------|
| Nombre completo 1        | CURP 1             | Fecha de captura 1 🗍 | Sujeto obligado 1+         | Tipo de candidatura Î↓   | Entorno geográfico 1 | Fecha y hora de aprobación 1/4 | Usuario que realizó la aprobación 🗘 | e.Firma <sup>↑</sup> ↓ |
| CLAUDIA ORTEGA           | CLAV690303HDFMRR52 | 13/09/2024           | PARTIDO ACCIÓN<br>NACIONAL | PRESIDENCIA<br>MUNICIPAL | DURANGO/CANATLAN     | 13/09/2024 18:57:11            | GERARDO.GARCIA.EXT1                 | SI                     |
| SIGMUND DOMINGUEZ FERMIN | DETY901010HOCMLSA3 | 10/09/2024           | PARTIDO ACCIÓN<br>NACIONAL | PRESIDENCIA<br>MUNICIPAL | DURANGO/CANATLAN     | 10/09/2024 16:52:53            | ILSE.LANDA                          | NO                     |
| EDUARDO ZAMORA           | CLAV680202HDFMRR51 | 13/09/2024           | PARTIDO ACCIÓN<br>NACIONAL | PRESIDENCIA<br>MUNICIPAL | DURANGO/CANATLAN     | 13/09/2024 18:57:11            | GERARDO.GARCIA.EXT1                 | SI                     |
| ALBA EFIGENIA GONZALEZ   | CLAV610707HDFMRR56 | 13/09/2024           | PARTIDO ACCIÓN<br>NACIONAL | PRESIDENCIA<br>MUNICIPAL | DURANGO/CANATLAN     | 13/09/2024 19:01:55            | GERARDO.GARCIA.EXT1                 | SI                     |
|                          |                    | т                    | otal de registros 4, Pági  | ina:1 de 1 🛛 🖂 🧹         | 🕽 > >  10 🗸 📍        | N                              |                                     |                        |

Página **5** de **6** 

Sistema Nacional de Registro de Precandidatos y Candidatos V.8.

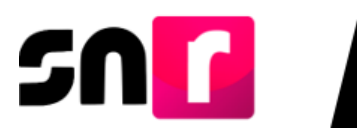

En la parte inferior de la tabla de precandidaturas aprobadas, podrás descargar la información a través de un archivo Excel con el objeto de facilitarte la consulta de la información.

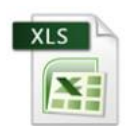

| 🗴 Autoguardado 🌘                                                     | ) <b>- 9 - 6</b> - 7         | Lista de aprobados L                                                                                                    | ocal Ordinario-01 de Ju                          | nio de 2025 - DGO M                                                                | odo de compatibilidad • Gu                                              | ardado en Este PC ∨                                                         | ۶                                                                                                    | C SA                                                                                                    | - 0                                                             | ×         |
|----------------------------------------------------------------------|------------------------------|----------------------------------------------------------------------------------------------------|--------------------------------------------------|------------------------------------------------------------------------------------|-------------------------------------------------------------------------|-----------------------------------------------------------------------------|----------------------------------------------------------------------------------------------------|----------------------------------------------------------------------------------------------------|-----------------------------------------------------------------|-----------|
| Archivo Inicio Insert                                                | ar Dibujar Disposi           | ición de página Fórm                                                                                                    | ulas Datos Revi                                  | ar Vista Automat                                                                   | izar Ayuda                                                              |                                                                             |                                                                                                    | Comentar                                                                                                    | ios 🖻 Con                                                       | ıpartir ~ |
| Pegar ↔ N                                                            | -><br>K <u>5</u> -   ⊞ -   & | $\begin{array}{c} A^{*} & A^{*} \\ \hline & \underline{A}^{*} \\ \hline & \underline{A}^{*} $ | ≫~ ;;<br>⊡ -⊡                                    | General         ▼           \$ ~ % 000         ₩           \$ \$ ~ % 000         ₩ | Formato condicional ×<br>Dar formato como tabla ×<br>Estilos de celda × | <ul> <li>Ⅲ Insertar ×</li> <li>Ⅲ Eliminar ×</li> <li>Ⅲ Formato ×</li> </ul> | ∑ * 2⁄2 *<br>↓ * ,0 *<br>& *                                                                                                    | Complementos                                                                                                    | Analizar<br>datos                                               |           |
| Portapapeles 😼                                                       | Fuente                       | <b>I</b> si Ali                                                                                                    | neación 😼                                        | Número 😼                                                                           | Estilos                                                                 | Celdas                                                                      | Edición                                                                                                    | Complementos                                                                                                    |                                                                 | ^         |
| AS25 ~ : ×                                                           | $\checkmark f_x \sim$        |                                                                                                    |                                                  |                                                                                    |                                                                         |                                                                             |                                                                                                    |                                                                                                    |                                                                 | ~         |
| - C                                                                  | D                            | E                                                                                                    | F                                                | G                                                                                  | н                                                                       | 1                                                                           | J                                                                                                    |                                                                                                    | к                                                               | L 1       |
| TestHofe Nacional Electoral                                          |                              |                                                                                                    |                                                  |                                                                                    |                                                                         |                                                                             | SISTEMA NACIONAL DE<br>APROBACIÓN<br>PERIODO: PRECAMPAÑ<br>PROCESO: LOCAL OR<br>TIPO DE CANDIDATURY<br>ÁMBITO: LOCAL<br>USUARIO DE CREACIÓN<br>FECHA Y HORA DE GEN | EREGISTRO DE PRECA<br>la<br>BINARIO-O1 DE JUNIO D<br>& PRESIDENCIA MUNICI<br>& LOERA INGRIO<br>IERACIÓN: 13 SEPTIEMI | NDIDATOS Y CANDID<br>E 2025 - DGO.<br>PAL<br>BRE 2024 19:12 HRS | NTOS      |
| 1 NOMBRE                                                             | CURP                         | FECHA DE CAPTURA                                                                                                    | SUJETO OBLIGADO                                  | TIPO DE CANDIDATURA                                                                | ENTORNO GEOGRÁFICO                                                      | FECHAY HORA DE APROBA                                                       | CIÓN BUARIO QUE REALIZÓ L                                                                                                    | A APROBACI                                                                                                    | E.FIRMA                                                         |           |
| 13 SKIMUND DOMINGUEZ FEFMIN                                          | DETYSOROHOCMLSA3             | 8303/2024                                                                                                    | PARTIDO ACCONNACIONAL<br>PARTIDO ACCIÓN NACIONAL | PRESERVAMINOPAL<br>PRESERVAMINOPAL                                                 | DUFLANSOICANATLAN                                                       | 1040542024 1057/10<br>1040542024 1052/0                                     | LSELANDA                                                                                                    | A6011                                                                                                    | ND                                                              |           |
| 11 EDUARDO ZAMORA                                                    | CLAV68202HDFMFVH51           | 13/03/2024                                                                                                    | PARTIDO ACCIÓN NACIONAL                          | PRESERVICA MUNICIPAL                                                               | DURANGO/CANATLAN                                                        | 12459/2024 10:57:0                                                          | GERAFIDO.GARCI                                                                                                    | A.EXTI                                                                                                    | \$1                                                             |           |
| 15 (ALBA BYDGIYAA GONZALEZ<br>16<br>17<br>10<br>20<br>21<br>22<br>23 | CLANEERN FREEMMINES          | 13/03/2024                                                                                                    | PARTED ACCENINACIONS.                            | PREDEXCAMINOPA                                                                     | DUTANGCICANATLAN                                                        | 124020224 10:0155                                                           | GETANDOGANC                                                                                                    | AEXTI                                                                                                    | \$4                                                             |           |

Con este procedimiento se concluye la presente guía.